# **Table of Contents**

| Registering for PaySchools Central | . 2 |
|------------------------------------|-----|
| Step 1: Register                   | . 3 |
| Step 2: Confirmation Email         | . 4 |
| Step 3: Confirm Password           | . 4 |
| Step 4: Add Students               | . 5 |
| Step 5: Payment Method             | . 6 |
| Step 6: Notifications              | . 6 |

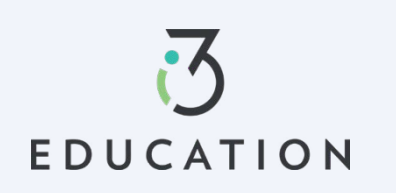

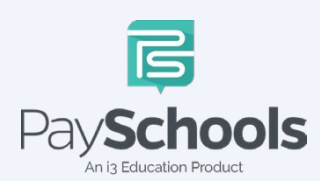

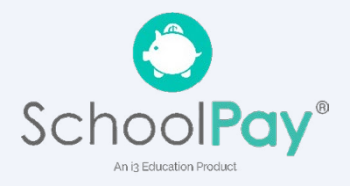

# **Registering for PaySchools Central**

Registration is quick and easy; you will need student(s) ID number. For privacy purposes, PaySchools in unable to give out student information. Please contact your school if you need to validate.

We make family life a little easier.

Set up an account at <a href="https://payschoolscentral.com">https://payschoolscentral.com</a> OR Download the APP

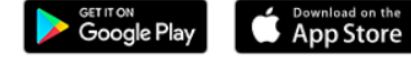

> click REGISTER

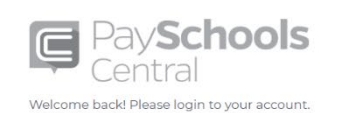

| Email                                                        |                                                 |
|--------------------------------------------------------------|-------------------------------------------------|
| Password                                                     | <b>\$</b>                                       |
| To obtain a paper Free/Redu<br>contact your school district. | Forgot Password<br>ced meal application, please |
| LOGIN                                                        | REGISTER                                        |
| Google Play                                                  | Dick here for Indications<br>Events             |
| Privacy                                                      | Terms                                           |

Manage student meal accounts
Buy school event tickets
Apply for free and reduced meal application
If the school event tickets
If the school event tickets
If the school event tickets
If the school event tickets
If the school event tickets
If the school event tickets
If the school event tickets
If the school event tickets
If the school event tickets
If the school event tickets
If the school event tickets
If the school event tickets
If the school event tickets
If the school event tickets
If the school event tickets
If the school event tickets
If the school event tickets
If the school event tickets
If the school event tickets
If the school event tickets
If the school event tickets
If the school event tickets
If the school event tickets
If the school event tickets
If the school event tickets
If the school event tickets
If the school event tickets
If the school event tickets
If the school event tickets
If the school event tickets
If the school event tickets
If the school event tickets
If the school event tickets
If the school event tickets
If the school event tickets
If the school event tickets
If the school event tickets
If the school event tickets
If the school event tickets
If the school event tickets
If the school event tickets
If the school event tickets
If the school event tickets
If the school event tickets
If the school event tickets
If the school event tickets
If the school event tickets
If the school event tickets
If the school event tickets
If the school event tickets
If the school event tickets
If the school event ticke

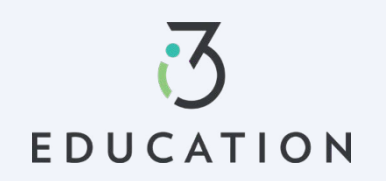

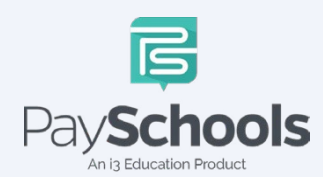

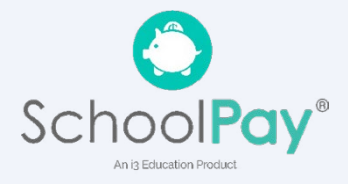

🕀 English(US) 🔻

Ε

in 📀

### Step 1: Register

Fill in fields marked with an asterisk > mobile number is recommended as it will reset your password via text if needed > Review and check agreement box > Click Register

| Register                                                                                     |               |
|----------------------------------------------------------------------------------------------|---------------|
| Register Students Payments I                                                                 | Notifications |
|                                                                                              |               |
| Language Preference *<br>English(US)                                                         | •             |
| Email *                                                                                      |               |
| First Name *                                                                                 |               |
| Last Name *                                                                                  | _             |
| Address Line 1*                                                                              |               |
| Address Line 2                                                                               | P             |
| Postal Code *                                                                                | 0             |
| City*                                                                                        |               |
| State *                                                                                      |               |
| United States of America                                                                     | · .           |
| Phone Number                                                                                 | U             |
| Mobile Number                                                                                |               |
| By checking this box, I agree to the terms of the PaySchools <u>User</u><br><u>Agreement</u> |               |
| REGISTER                                                                                     |               |
| Return To Login Clear All                                                                    | =             |

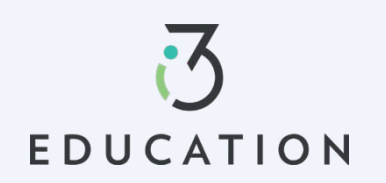

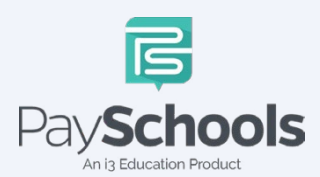

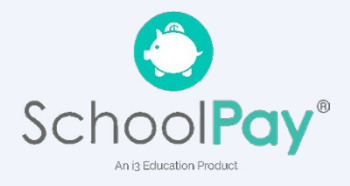

### **Step 2: Confirmation Email**

Open email from PaySchools > link is VALID FOR 30 MINUTES > If not activated within 30 minutes- please return to <u>https://payschoolscentral.com</u> > click forgot my password to request a new email

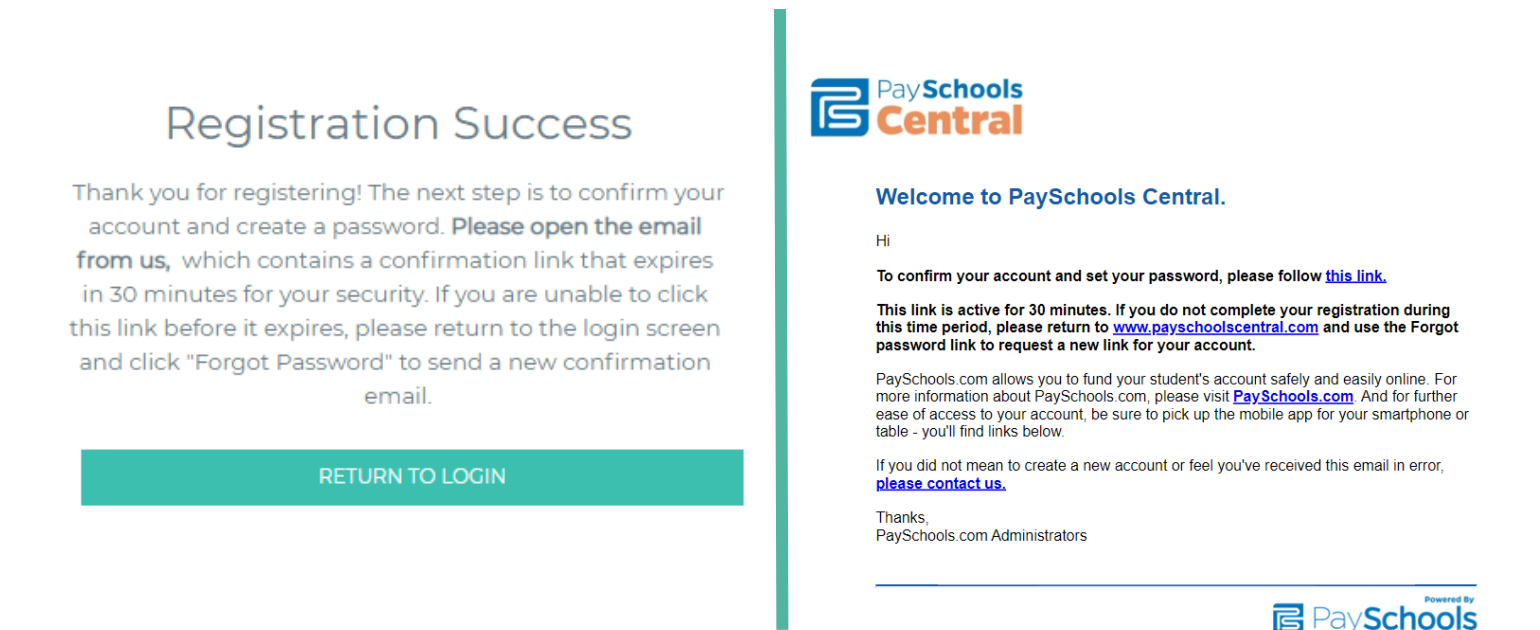

## Step 3: Confirm Password

Enter email > create and confirm password > click Confirm

| Ac  | ccount Activation                                                                              |                           |                                                                                                    |
|-----|------------------------------------------------------------------------------------------------|---------------------------|----------------------------------------------------------------------------------------------------|
|     | Please enter your email address and<br>account.<br>Email *<br>Password *<br>Confirm Password * | password to activate your | <b>Successfully set password</b><br>Your password has been set successfully, and you have<br>received a confirmation email from us. You can now sign<br>in on the PaySchools login page with your email address<br>and password |
| 1/2 | CONFI                                                                                          | RM                        |                                                                                                    |
|     | Return To Login                                                                                |                           |                                                                                                    |

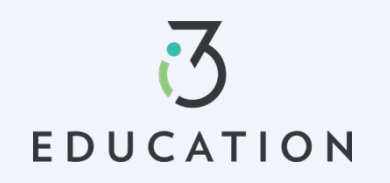

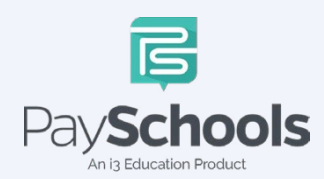

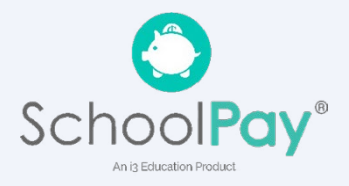

### Step 4: Add Students

Select and answer three security questions > Click Secure > Add student(s) and/or staff in required fields

|               | 1 0 079 - 200                                                                                                    |                                                                                                    | Register                                                                                                    | Students                                                   | Payments                                                                           | Notification                  |
|---------------|----------------------------------------------------------------------------------------------------|----------------------------------------------------------------------------------------------------|----------------------------------------------------------------------------------------------------|------------------------------------------------------------|------------------------------------------------------------------------------------|-------------------------------|
| UR ACCOUNT    | SECURITY TO HEART.                                                                                                    |                                                                                                    |                                                                                                    |                                                            | F. 6%0 4~                                                                          |                               |
| with you.     | ice, we il ask you to answer security o                                                                                                    | uestions to                                                                                                    | INFORMATIO                                                                                                    | DN.                                                        |                                                                                    | - <del>6</del> +              |
| and provide a | answers at least two characters long.                                                                                                    |                                                                                                    | The student or staff                                                                                              | ID, first name, and last nar<br>to PaySchools If you're ba | me you add students of su<br>me you enter MUST match<br>aving trouble adding a stu | the information your account. |
| on 1          |                                                                                                    | $\mathcal{O}$                                                                                                    | to your PaySchools<br>the name or ID num                                                                          | account, please contact yo<br>hber.                        | ur district to check their s                                                       | pelling or format of          |
|               |                                                                                                    |                                                                                                    | State *                                                                                                    |                                                            |                                                                                    |                               |
|               |                                                                                                    |                                                                                                    |                                                                                                    |                                                            |                                                                                    |                               |
|               |                                                                                                    | =                                                                                                    | District *                                                                                                    |                                                            |                                                                                    |                               |
| estion 2      |                                                                                                    | 5                                                                                                    | Student Id *                                                                                                    |                                                            |                                                                                    |                               |
| *             |                                                                                                    | -                                                                                                    | First Name *                                                                                                    |                                                            |                                                                                    |                               |
|               |                                                                                                    | $\mathcal{D}$                                                                                                    | Last Name *                                                                                                    |                                                            |                                                                                    |                               |
| Ouestion 3    |                                                                                                    |                                                                                                    | Lust Name                                                                                                    |                                                            |                                                                                    |                               |
| 200010110     |                                                                                                    | 5                                                                                                    | Relationship to Stu                                                                                               | udent/Staff *                                              |                                                                                    |                               |
| 'n *          |                                                                                                    | · ·                                                                                                    |                                                                                                    | Cle                                                        | ar All                                                                             |                               |
|               |                                                                                                    |                                                                                                    |                                                                                                    | ADD STU                                                    | DENT/STAFF                                                                         |                               |
|               |                                                                                                    |                                                                                                    |                                                                                                    |                                                            |                                                                                    |                               |
|               | SECUDE                                                                                                    | -                                                                                                    | <b>A</b>                                                                                                    |                                                            |                                                                                    |                               |
|               | SECURE                                                                                                    | 5                                                                                                    |                                                                                                    |                                                            | SKIP                                                                               |                               |
| Retu          | SECURE                                                                                                    | Ð                                                                                                    |                                                                                                    |                                                            | skip                                                                               |                               |
| Retu          | secure<br>um To Login<br>View                                                                                                    | Student or                                                                                                    | Staff                                                                                                    |                                                            | SKIP                                                                               |                               |
| Retu          | secure<br>um To Login<br>View<br>THANP                                                                                                    | Student or                                                                                                    | Staff                                                                                                    |                                                            | skip                                                                               |                               |
| Reti          | secure<br>um To Login<br>View<br>THANP<br>Thank you fo                                                                                                    | Student or<br>(YOU!<br>radding your students and staff                                                                                                    | Staff                                                                                                    |                                                            | SKIP                                                                               |                               |
| Retu          | secure<br>um To Login<br>View<br>THAN<br>Please review<br>students and                                                                                                    | Student or<br>Students and staff.<br>radding your students and staff.                                                                                             | Staff                                                                                                    | move or add                                                | skip                                                                               |                               |
| Reto          | secure<br>um To Login<br>View<br>THANP<br>Thank you fo<br>Please review<br>students and                                                                                                   | Student or<br>Students and staff<br>radding your students and staff<br>the list below and make any ad<br>staff.                                                   | Staff<br>ditional changes, if needed, to re                                                                       | move or add                                                | SKIP                                                                               |                               |
| Retu          | SECURE<br>um To Login<br>View<br>THANP<br>Thank you fo<br>Please review<br>students and                                                                                                   | Student or<br>Students and staff<br>radding your students and staff<br>r the list below and make any ad<br>staff.                                                 | Staff<br>ditional changes, if needed, to re                                                                       | move or add                                                | SKIP                                                                               |                               |
| Retu          | SECURE<br>um To Legin<br>View<br>THANH<br>Thank you fo<br>Please review<br>students and<br>Grace Coone                                                                                    | Student or<br>Students and staff<br>adding your students and staff<br>the list below and make any ad<br>staff.                                                    | Staff<br>ditional changes, if needed, to re<br>Dolly Parton                                                       | move or add                                                | SKIP                                                                               |                               |
| Reti          | SECURE<br>um To Login<br>View<br>THANF<br>Thank you fo<br>Please review<br>students and<br>Grace Coone<br>STUDENT ID<br>354173                                                            | Student or<br>Students and staff<br>(the list below and make any ad<br>staff.                                                                                     | Dolly Parton<br>STUDENT ID<br>9957694873 A                                                                        | move or add                                                | SKIP                                                                               |                               |
| Retu          | SECURE<br>urn To Login<br>View<br>THAN!<br>Thank you fo<br>Please review<br>students and<br>Grace Coone<br>STUDENT ID<br>354173<br>SCHOOL NAI<br>High School                              | Student or<br>Students and staff.                                                                                                    | Dolly Parton<br>STUDENT ID<br>SCHOOL NAME<br>Early Learning Center 99                                             | move or add                                                | SKIP                                                                               |                               |
| Retu          | SECURE<br>urn To Login<br>View<br>THANH<br>Thank you fo<br>Please review<br>students and<br>Grace Coone<br>STUDENT ID<br>354/73<br>SCHOOL NAI<br>High School<br>RELATIONSF.<br>Non-Ovardi | Student or<br>Students and staff<br>the list below and make any ad<br>staff.                                                                                      | Dolly Parton<br>STUDENT ID D<br>9957694873 A<br>SCHOOL NAME G<br>Early Learning Center 99<br>RELATIONSHIP<br>Self | move or add                                                | SKIP                                                                               |                               |
| Reti          | SECURE<br>um To Login<br>View<br>THANP<br>Thank you fo<br>Please review<br>students and<br>Grace Coone<br>STUDENT ID<br>354773<br>SCHOOL NAI<br>High School<br>RELATIONSH<br>Non-Guardia  | Student or<br>Students and staff<br>the list below and make any ad<br>staff.                                                                                      | Dolly Parton<br>STUDENT ID D<br>9957694873 A<br>SCHOOL NAME C<br>Early Learning Center 91<br>RELATIONSHIP<br>Self | move or add                                                | SKIP                                                                               |                               |
| Retu          | SECURE<br>um To Login<br>View<br>THANH<br>Thank you fo<br>Please review<br>students and<br>Grace Coone<br>STUDENT ID<br>354773<br>SCHOOL NAI<br>High School<br>RELATIONSH<br>Non-Guardia  | Student or<br>Students and staff<br>the list below and make any ad<br>staff.                                                                                      | Dolly Parton<br>STUDENT ID<br>9957694873 A<br>SCHOOL NAME G<br>Early Learning Center 99<br>RELATIONSHIP<br>Self   | move or add                                                | SKIP                                                                               |                               |
| Retu          | SECURE<br>um To Login<br>View<br>THANP<br>Thank you fo<br>Please review<br>students and<br>Grace Coone<br>STUDENT ID<br>354773<br>SCHOOL NAI<br>High School<br>RELATIONSH<br>Non-Guardia  | Student or<br>A YOU!<br>radding your students and staff<br>the list below and make any ad<br>staff.<br>DISTRICT NAME<br>Anywhere USA<br>ME CADE<br>11<br>IP<br>an | Dolly Parton<br>STUDENT ID D<br>9957694873 A<br>SCHOOL NAME C<br>Early Learning Center 91<br>RELATIONSHIP<br>Self | move or add                                                | SKIP                                                                               |                               |

A summary screen displays all student's student(s) & staff added. The green circle indicates they're active, red circle indicates they're inactive. If your student or staff is showing up as inactive, contact your school for assistance.

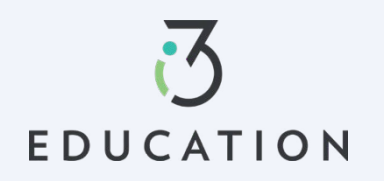

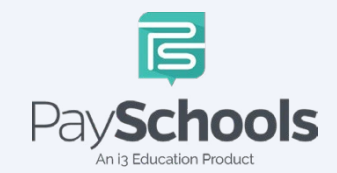

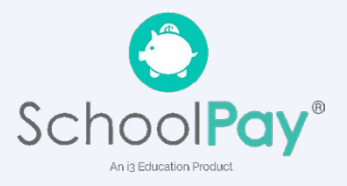

### Step 5: Payment Method

| INFORMATION                                                                      |                                                     |                  |
|----------------------------------------------------------------------------------|-----------------------------------------------------|------------------|
| For your security, only the nickname yo<br>displayed on the PaySchools screen wh | ou choose for your paymen<br>nen you make payments. | t method will be |
| Payment Type                                                                     |                                                     |                  |
| Select Payment Type *                                                            |                                                     | (·               |
| Please Choose your Payment Type                                                  |                                                     |                  |
|                                                                                  | <u>Clear All</u>                                    |                  |
|                                                                                  | and the second                                      |                  |

Select Credit/Debit Card, ACH/Check, or Skip and add later

### **Step 6: Notifications**

Receive a consolidated monthly patron meal activity report for all students and staff on your account who had meal activity over last 30 days. Ex: 'Day of Month' set to the 4th; you will receive a consolidated meal report for the past 30 days on 4th of every month. Registration is Complete, Return to the Dashboard

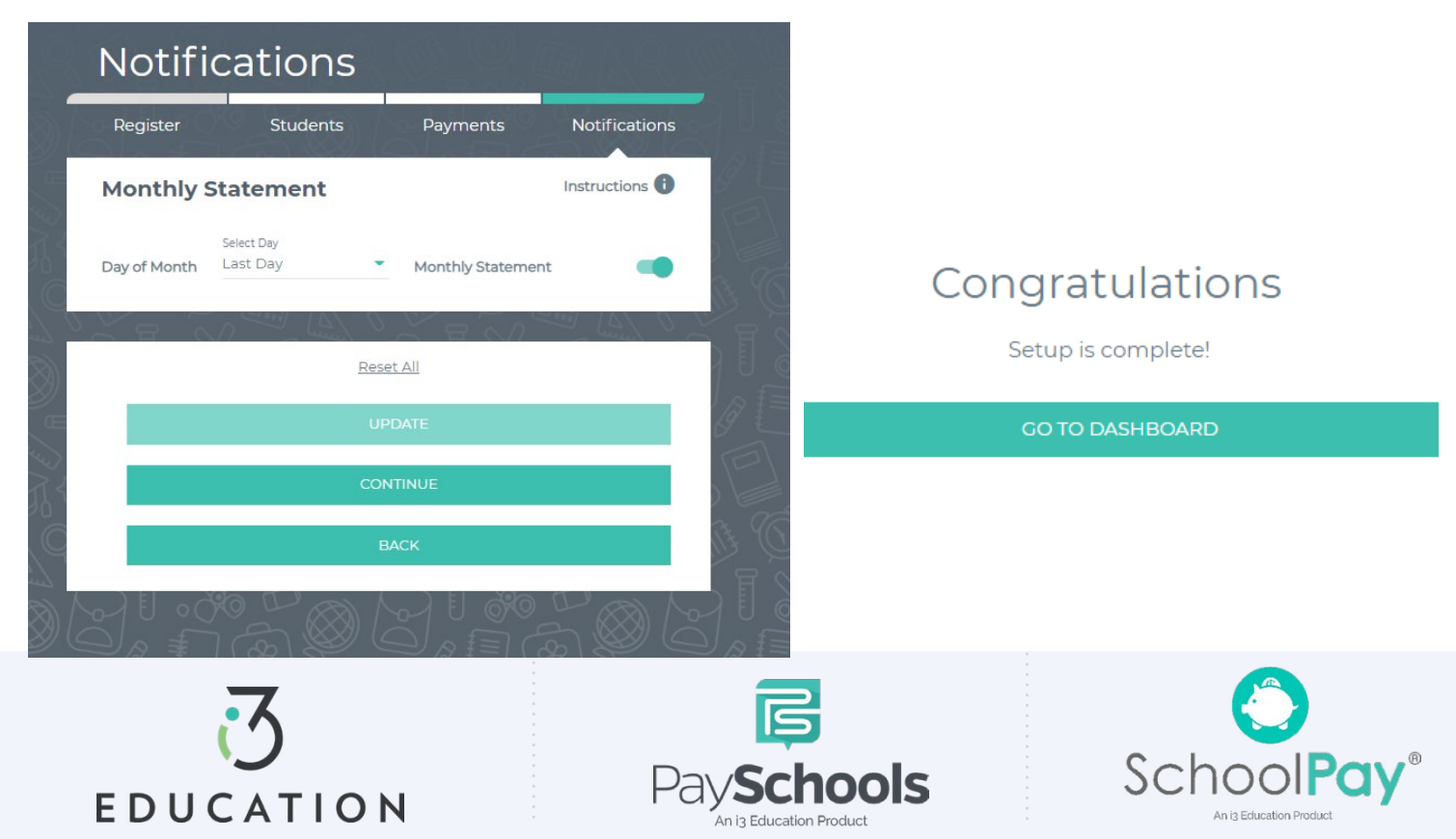